BANK SPÓŁDZIELCZY w Szumowie

# Aplikacja mobilna BS Szumowo Przewodnik Użytkownika

system operacyjny iOS

# WSTĘP

Użytkowniku, czytasz Przewodnik po aplikacji mobilnej BS Szumowo.

Aplikacja jest wygodną i bezpieczną formą dostępu do Twojego konta bankowego z telefonu czy tabletu.

Aby przejść do kontrolowania swoich finansów w aplikacji należy zapoznać się ze wszystkimi stronami Przewodnika. Zacznij od pobrania i zainstalowania aplikacji na urządzeniu mobilnym.

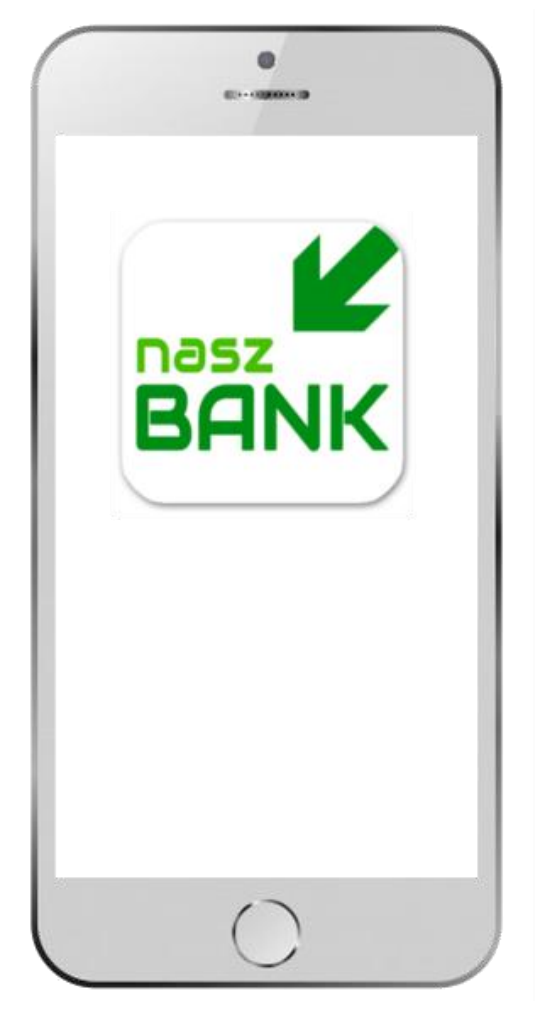

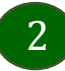

# Pobranie Aplikacji mobilnej

App Store - system operacyjny iOS

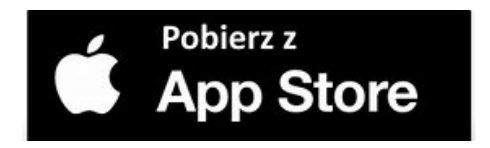

- 1. Otwórz App Store i wyszukaj "BS Szumowo"
- 2. Wybierz opcję "Zainstaluj"
- **3**. Uruchom aplikację wybierając opcję "Otwórz"

lub poprzez wybranie ikony aplikacji w menu telefonu

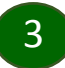

# Aktywacja aplikacji BS Szumowo

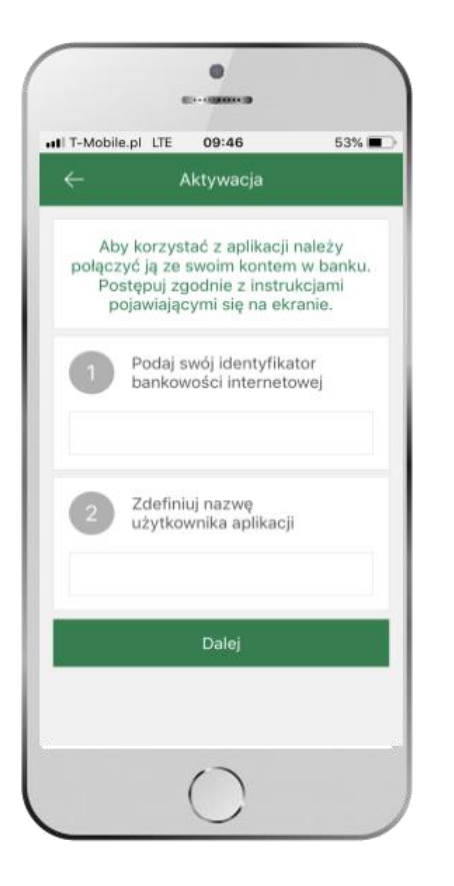

1 wpisz identyfikator bankowości internetowej
2 zdefiniuj nazwę użytkownika

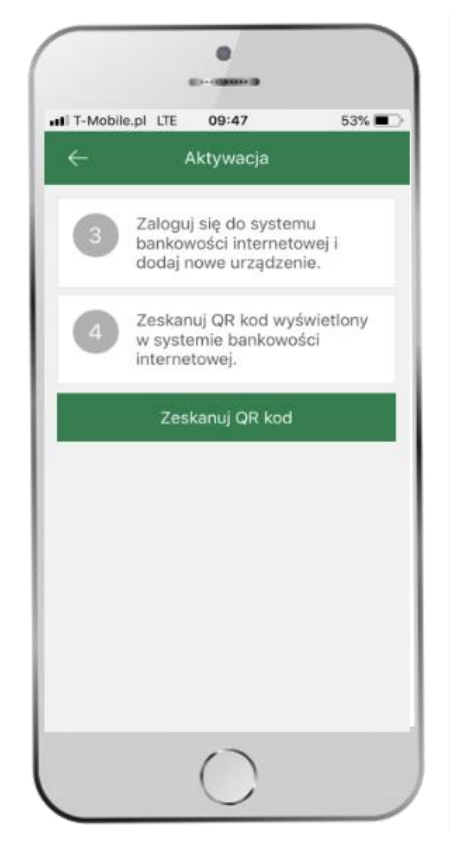

3 zaloguj się do bankowości internetowej 4 zeskanuj QR KOD – pojawi się w trakcie dodawania w bankowości internetowej urządzenia mobilnego

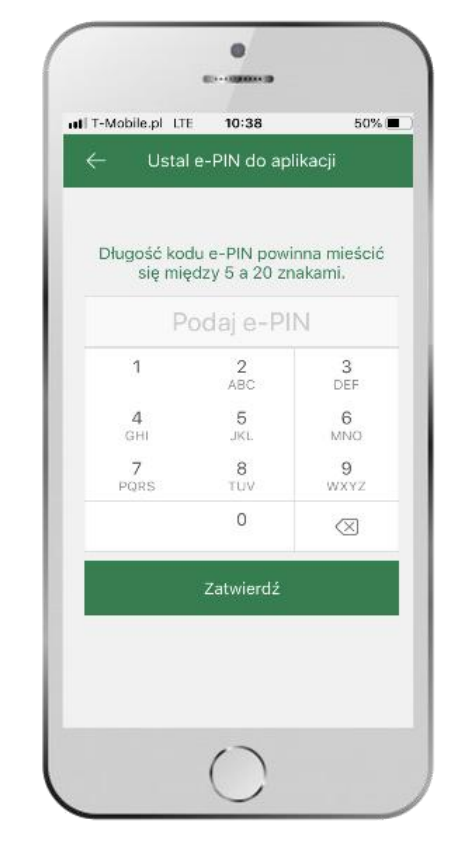

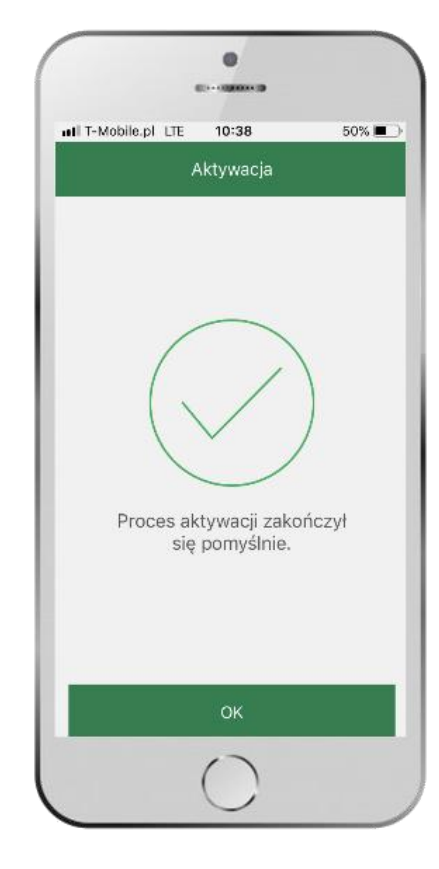

**Gratulacje!** Aktywowałeś aplikację

### Co zrobić, gdy zapomnisz kod e-PIN do aplikacji?

Kod e-PIN jest znany tylko i wyłącznie Tobie, nie jest nigdzie rejestrowany i nie ma możliwości jego przypomnienia.

Gdy go zapomnisz, poproś o pomoc w najbliższej placówce banku.

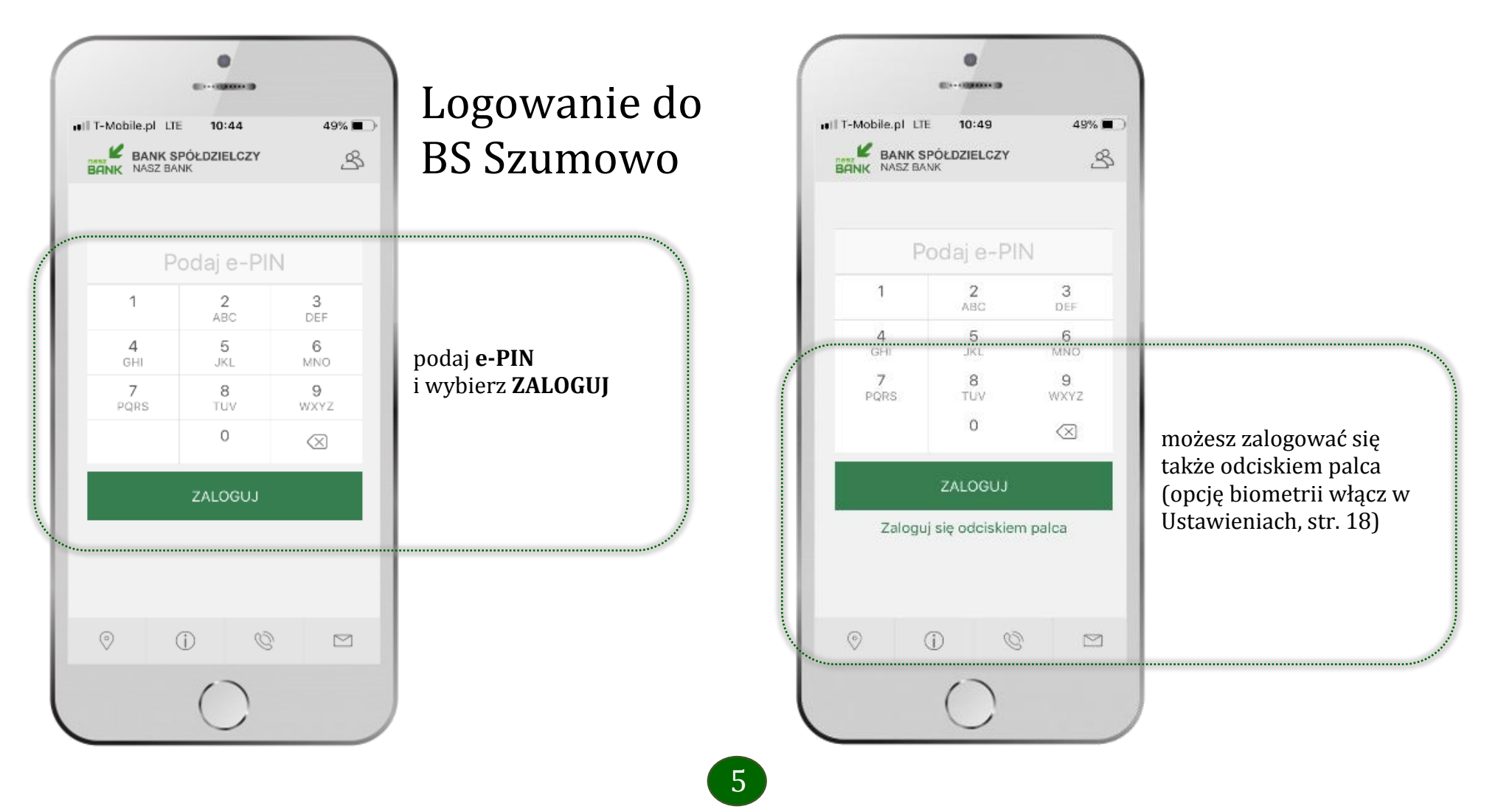

# Funkcje ekranu startowego aplikacji BS Szumowo

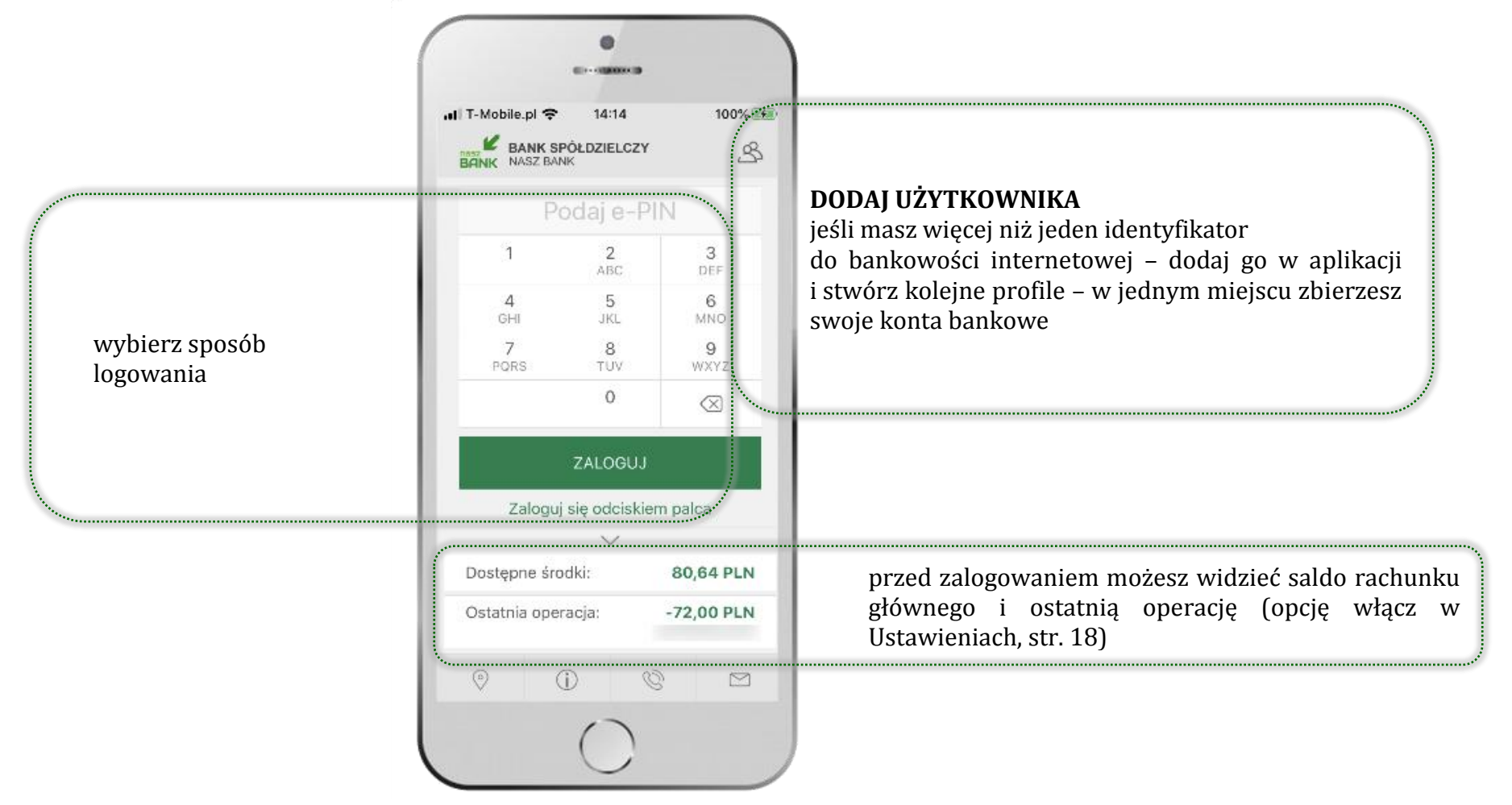

# Opcje dostępne na dole ekranu startowego

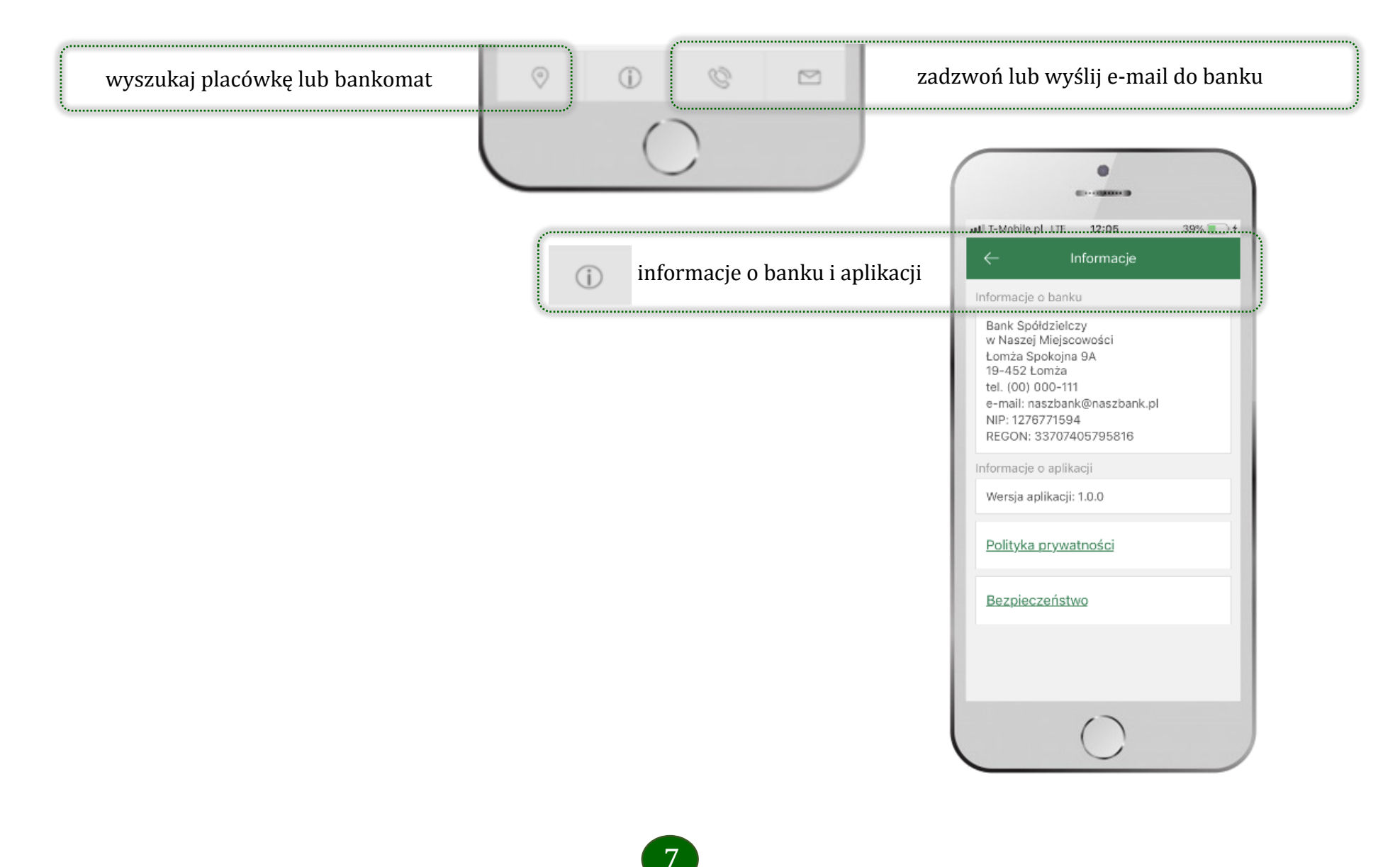

8

# Ekran pulpitu Aplikacji

Jesteś na stronie głównej aplikacji BS Szumowo. Zebrane są tu najważniejsze informacje o rachunkach: saldo, dostępne środki, historia operacji. Znajdziesz tu skróty do najczęściej wykorzystywanych opcji, takich jak przelew, mobilna autoryzacja, wiadomości. Zakładki: finanse, płatności, ustawienia przekierują Cię do kolejnych opcji aplikacji.

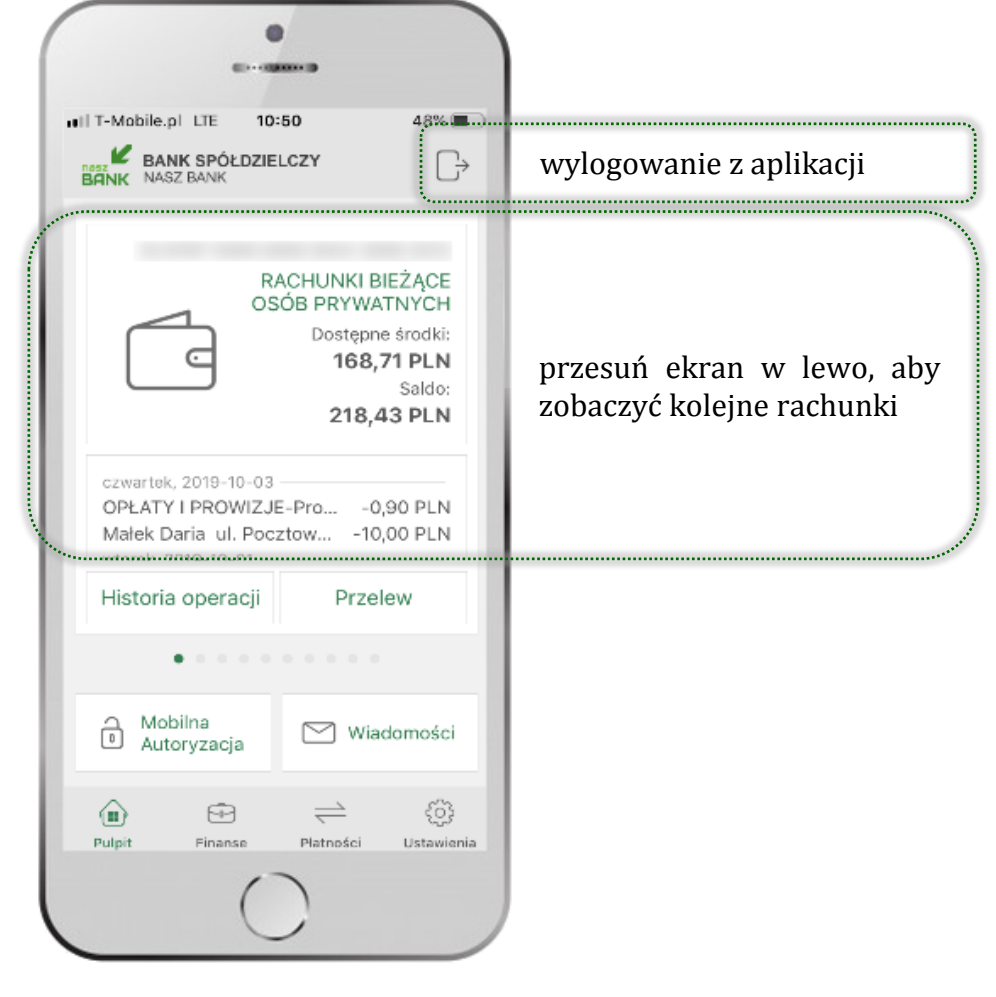

Aplikacja mobilna BS Szumowo – Przewodnik Użytkownika

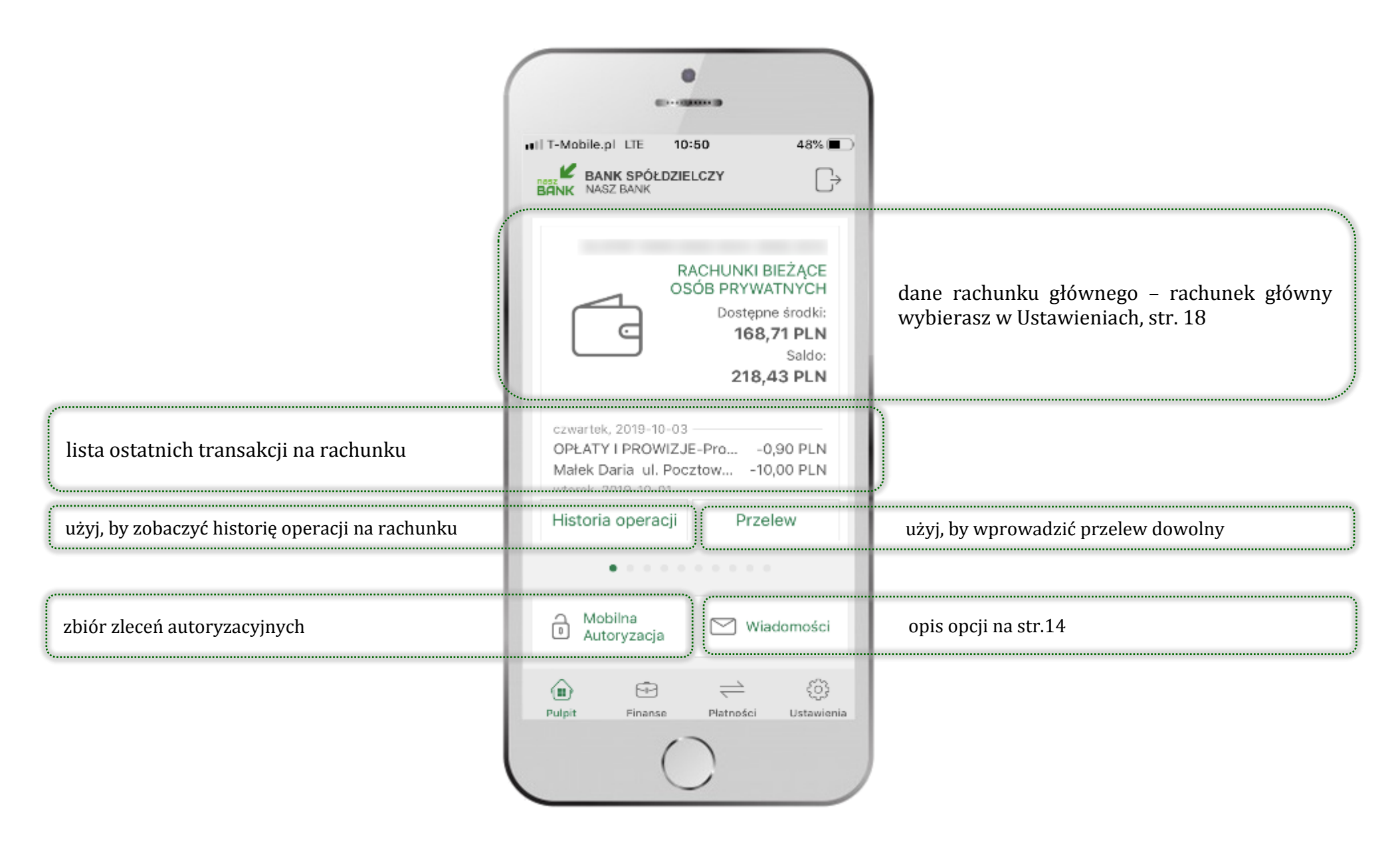

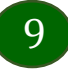

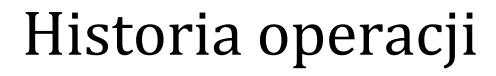

48% 🔳

Poprzedni miesiąc

Do: Kwota max.

Uznania

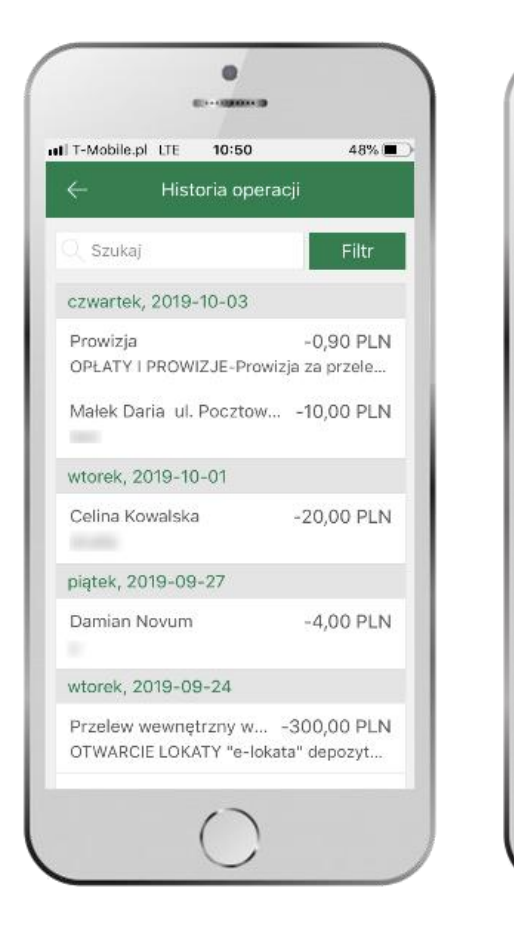

użyj przycisku **FILTR**, gdy szukasz konkretnych operacji w historii rachunku wybierz parametry filtru i kliknij **SZUKAJ** 

.

10:51

Historia operacji

Od: 2019-07-05 Do: 2019-10-03

Obciążenia

Szukaj

IT-Mobile.pl LTE

Kwota:

Od: Kwota min.

Rodzaj operacji:

Szukany tekst:

Bieżący miesiąc

Inny zakres

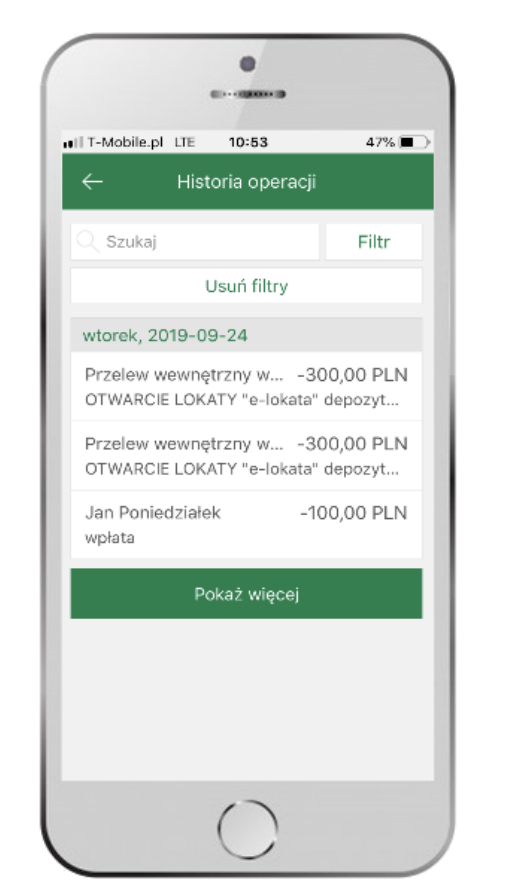

widzisz operacje spełniające kryteria filtru. Wybierz **USUŃ FILTRY**, by powrócić do widoku pełnej historii

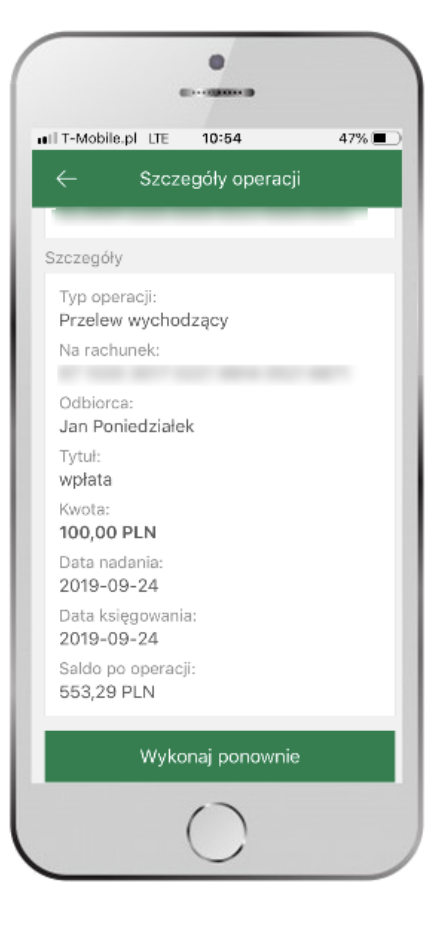

wchodząc w szczegóły operacji możesz zlecić jej ponowną realizację: **WYKONAJ PONOWNIE** 

# Przelew

Opcja PRZELEW przekieruje Cię do formularza **przelewu dowolnego**, wypełnij go zgodnie z informacjami na ekranie:

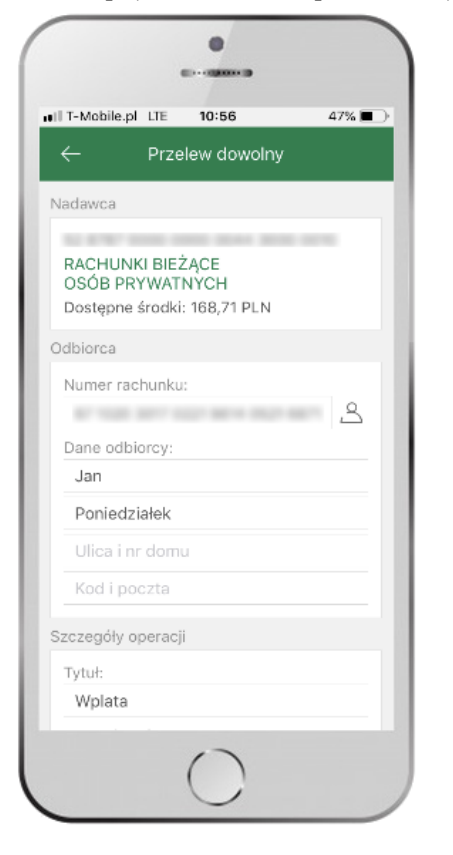

wskaż rachunek, z którego chcesz wykonać przelew, przesuwając stronę w lewo

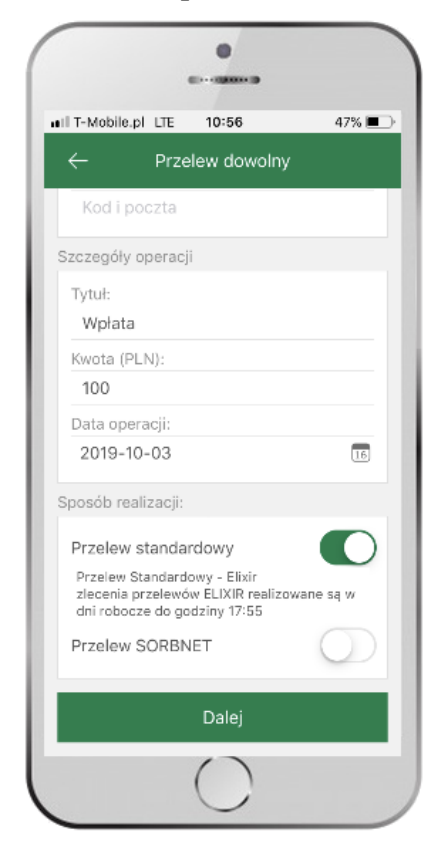

uzupełnij: tytuł, kwotę, datę i sposób realizacji przelewu wybierz **DALEJ** 

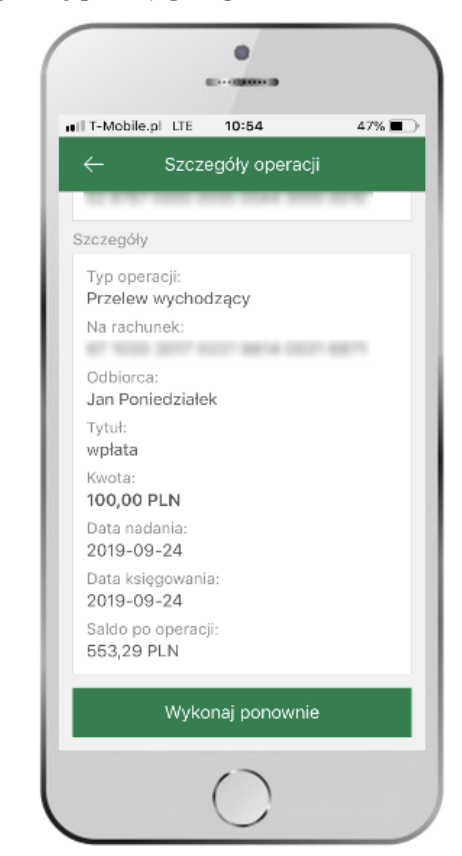

sprawdź dane przelewu i wybierz **WYKONAJ** 

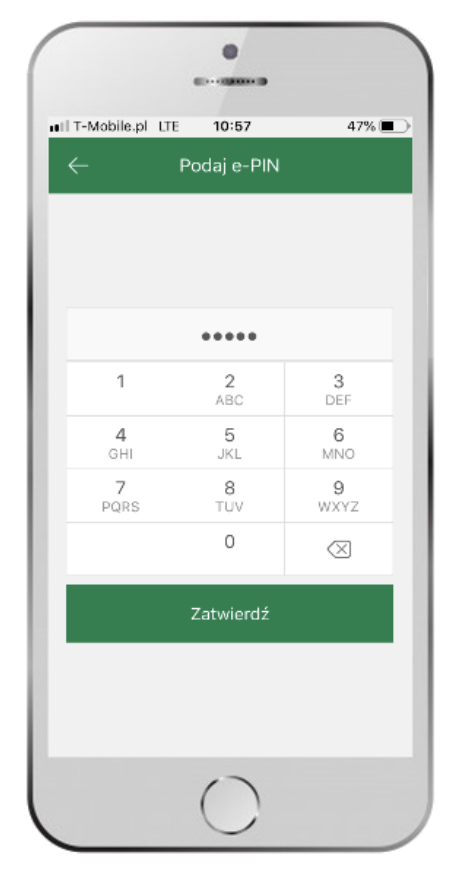

podaj **e-PIN** i **ZATWIERDŹ** 

# Mobilna Autoryzacja

**Mobilna autoryzacja** jest jednym ze sposobów autoryzacji transakcji w bankowości internetowej. W momencie dodania urządzenia mobilnego w bankowości internetowej Twój sposób autoryzacji zmieni się z haseł SMS na mobilną autoryzację. Od tej pory, gdy wykonasz operację w bankowości elektronicznej, wyświetli się komunikat: *"Powiadomienie autoryzacyjne zostało wysłane na urządzenie mobilne. Pozostań na tej stronie i potwierdź operacje w aplikacji mobilnej".* W aplikacji otrzymasz wiadomość:

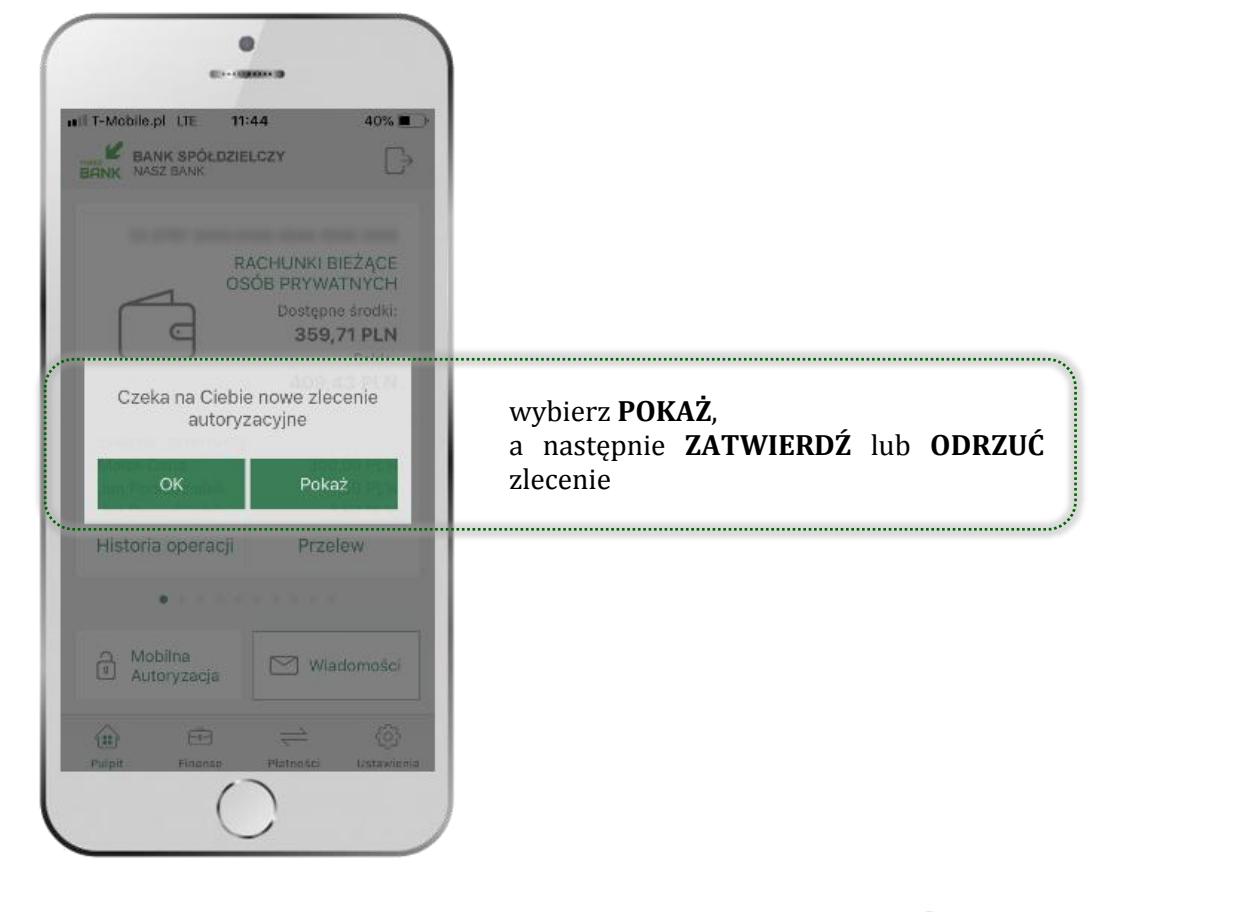

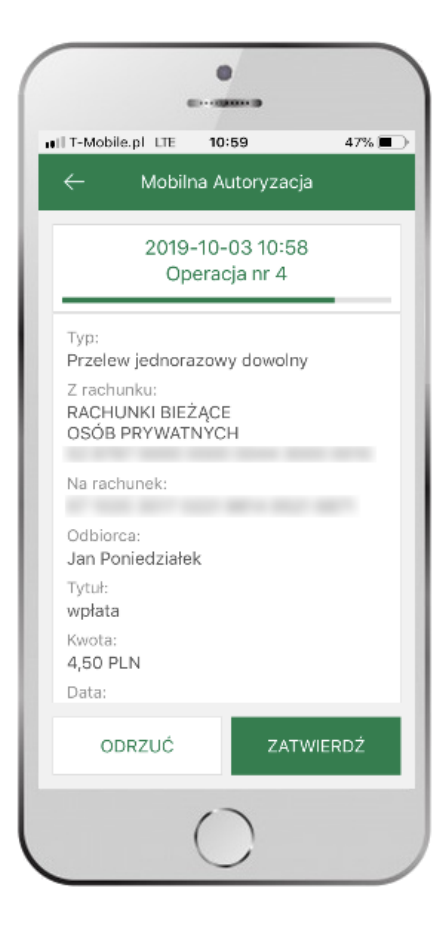

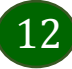

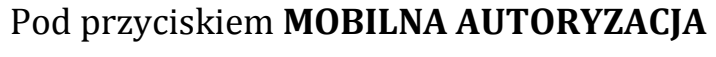

dostępne są oczekujące zlecenia do autoryzacji

i historia zleceń autoryzacyjnych.

Wchodząc w daną operację

wyświetlą się jej szczegółowe informacje.

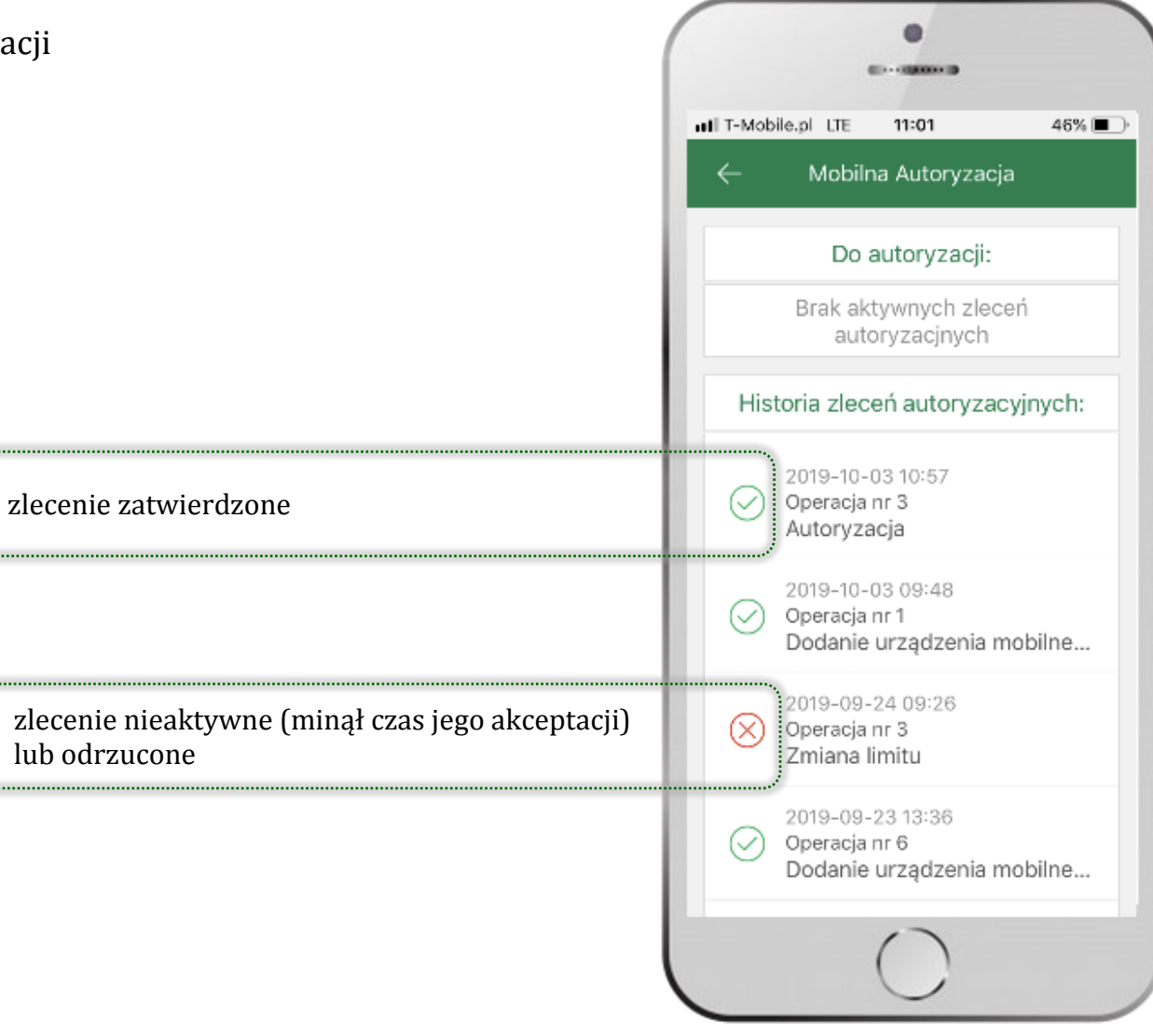

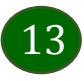

# Wiadomości

Na urządzenie mobilne z zainstalowaną aplikacją będą wysyłane powiadomienia push o zleceniach oczekujących na autoryzację oraz wiadomości np. o poprawnym logowaniu do systemu.

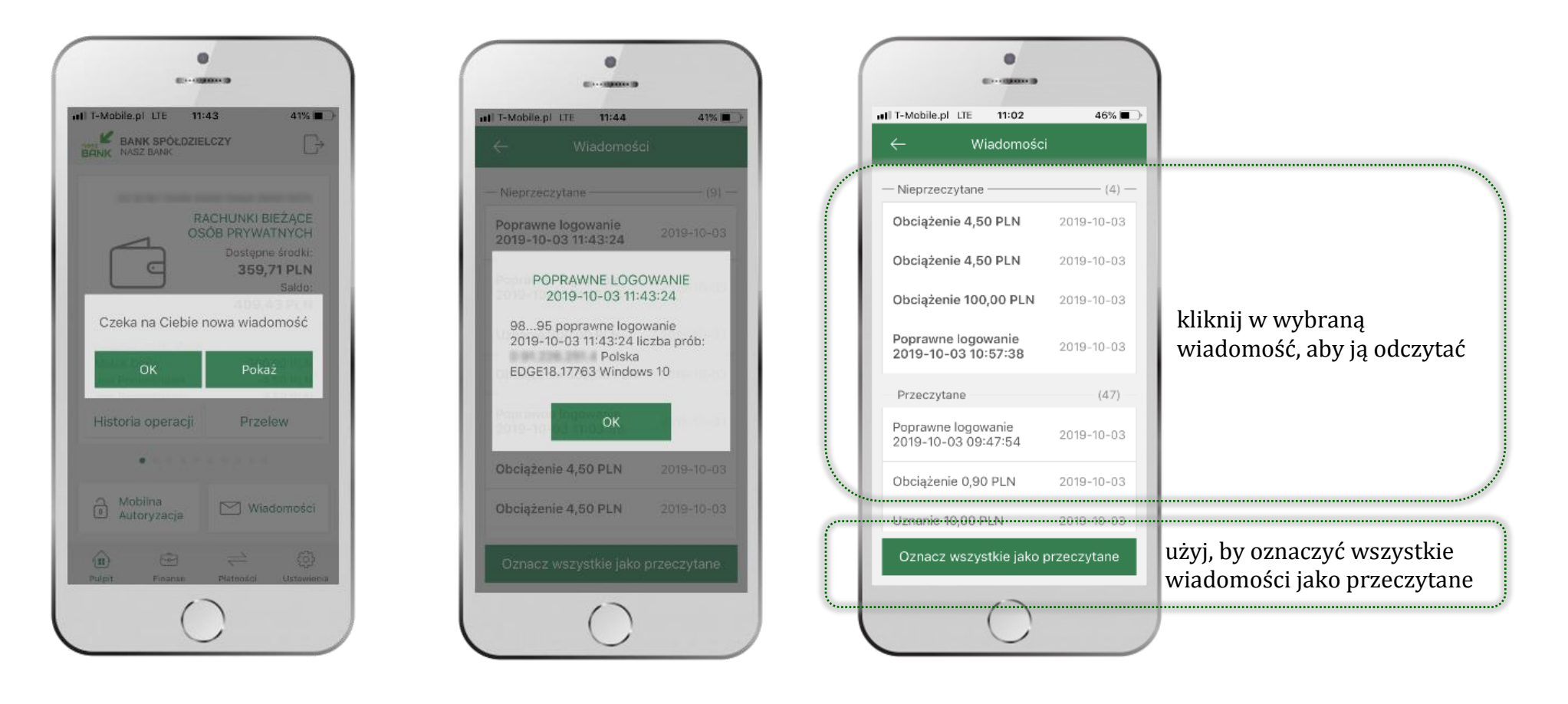

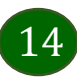

Aplikacja mobilna BS Szumowo - Przewodnik Użytkownika

# Ekran Finanse - zakładka rachunki

W tym oknie wyświetlone są produkty bankowe, które posiadasz z podziałem na Rachunki, Lokaty i Kredyty.

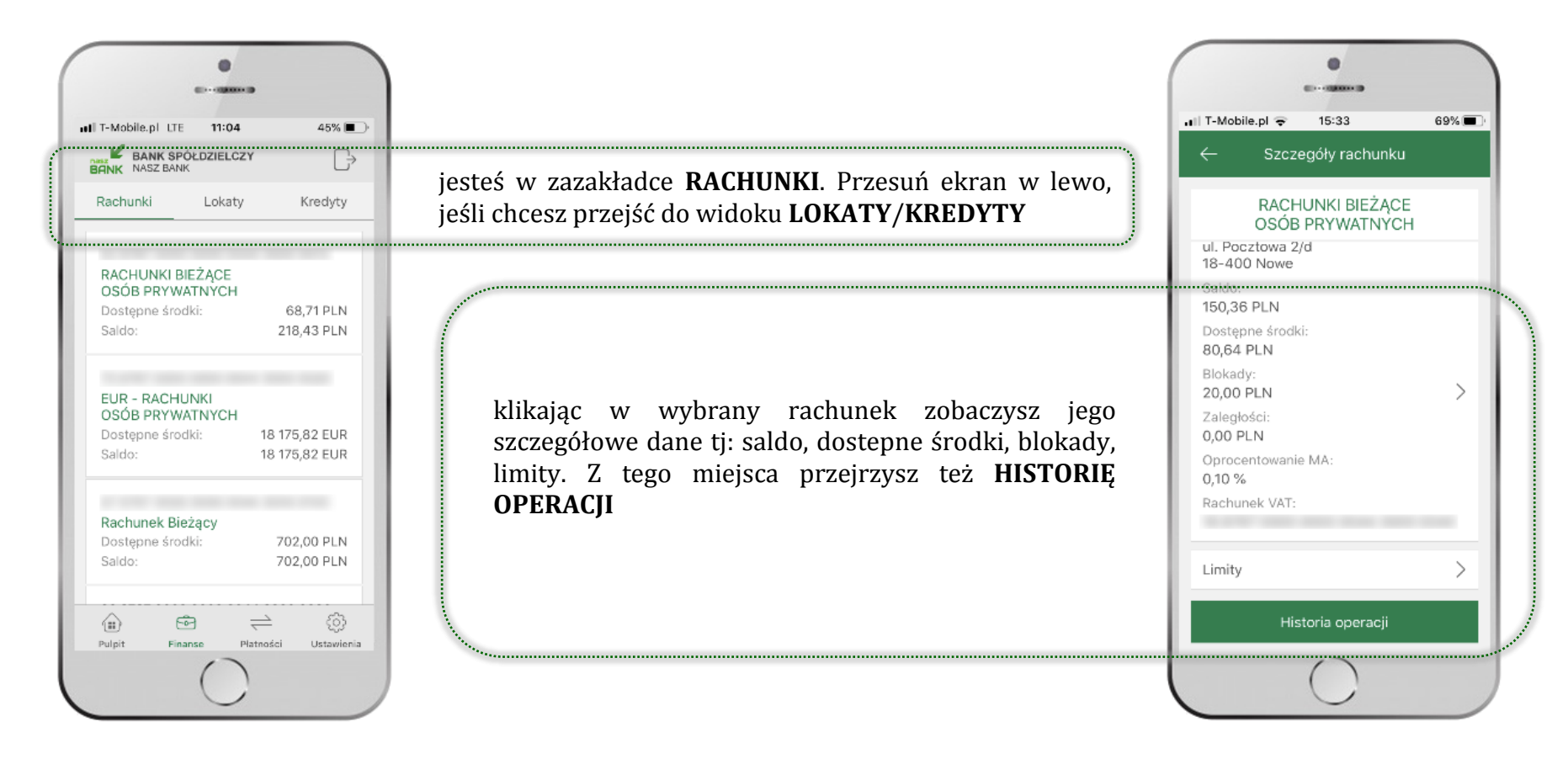

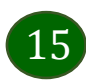

# Rachunki – blokady środków i limity transakcji

| 0                                                                                                    |       |                                                                                                    |
|----------------------------------------------------------------------------------------------------|-------|----------------------------------------------------------------------------------------------------|
| u∏ T-Mobile.pl 🗢 15:33<br>← Szczecóły rachunku                                                                     | 69% 🔳 |                                                                                                    |
| RACHUNKI BIEŻĄCE<br>OSÓB PRYWATNYCH<br>ul. Pocztowa 2/d<br>18-400 Nowe<br>Saldo:<br>150,36 PLN<br>Dostępne środki: |       |                                                                                                    |
| 80,64 PLN<br>Blokady:<br>20,00 PLN                                                                                 | >     | jesteś w zakładce <b>BLOKADY</b> .<br>Klikniecie > wyświetli informacje na temat posiadanych blokad na rachunku |
| Zalegiości<br>0,00 PLN<br>Oprocentowanie MA:<br>0,10 %<br>Rachunek VAT:                                            |       |                                                                                                    |
| Limity                                                                                                    | >     | jesteś w zakładce <b>LIMITY.</b><br>Klikniecie > wyświetli informacje o limitach transakcji na rachunku         |
| Historia operacji                                                                                                  |       |                                                                                                    |

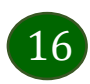

Wybierz jaki przelew chcesz wykonać i jednym kliknięciem przejdź do kolejnego etapu:

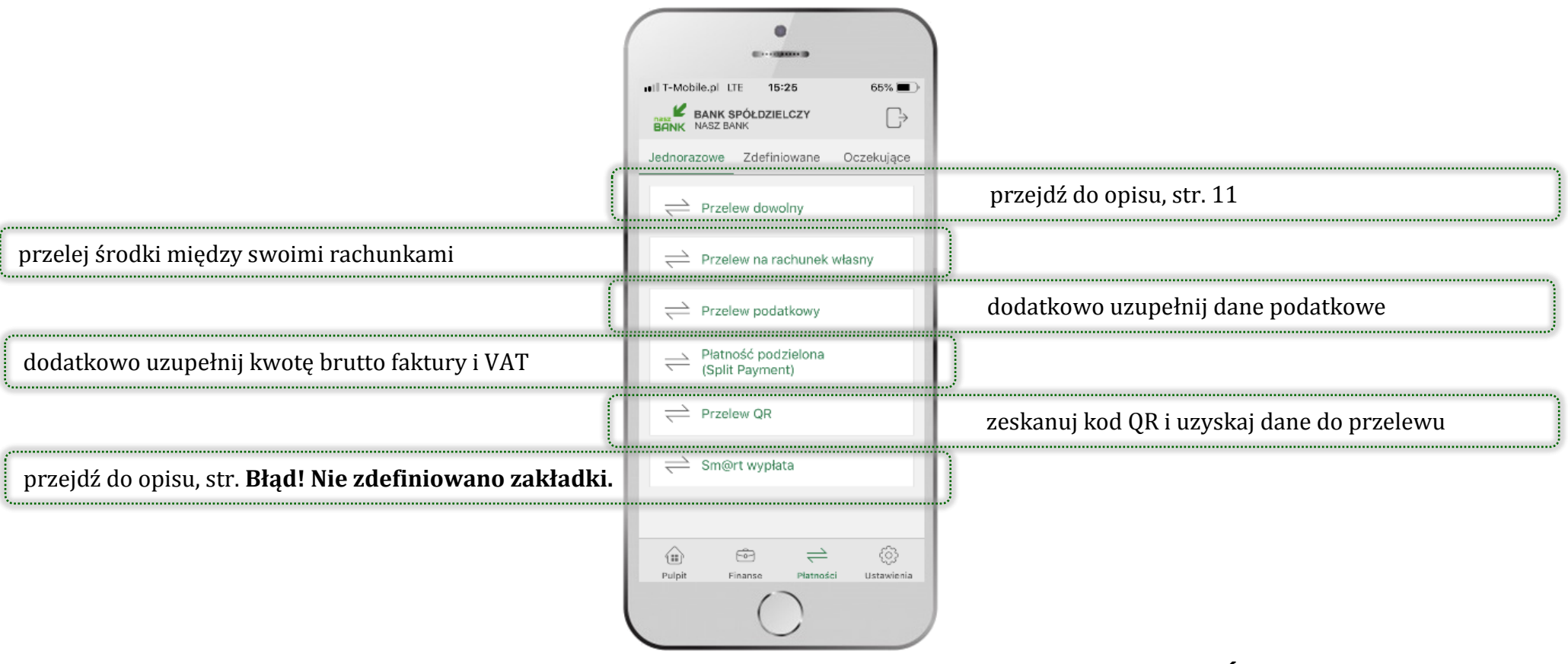

Sprawdź dane operacji **WYKONAJ**, podaj **e-PIN** i **ZATWIERDŹ** 

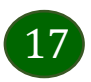

Aplikacja mobilna BS Szumowo – Przewodnik Użytkownika

# Ustawienia

W zakładce możesz wybrać własne ustawienia aplikacji:

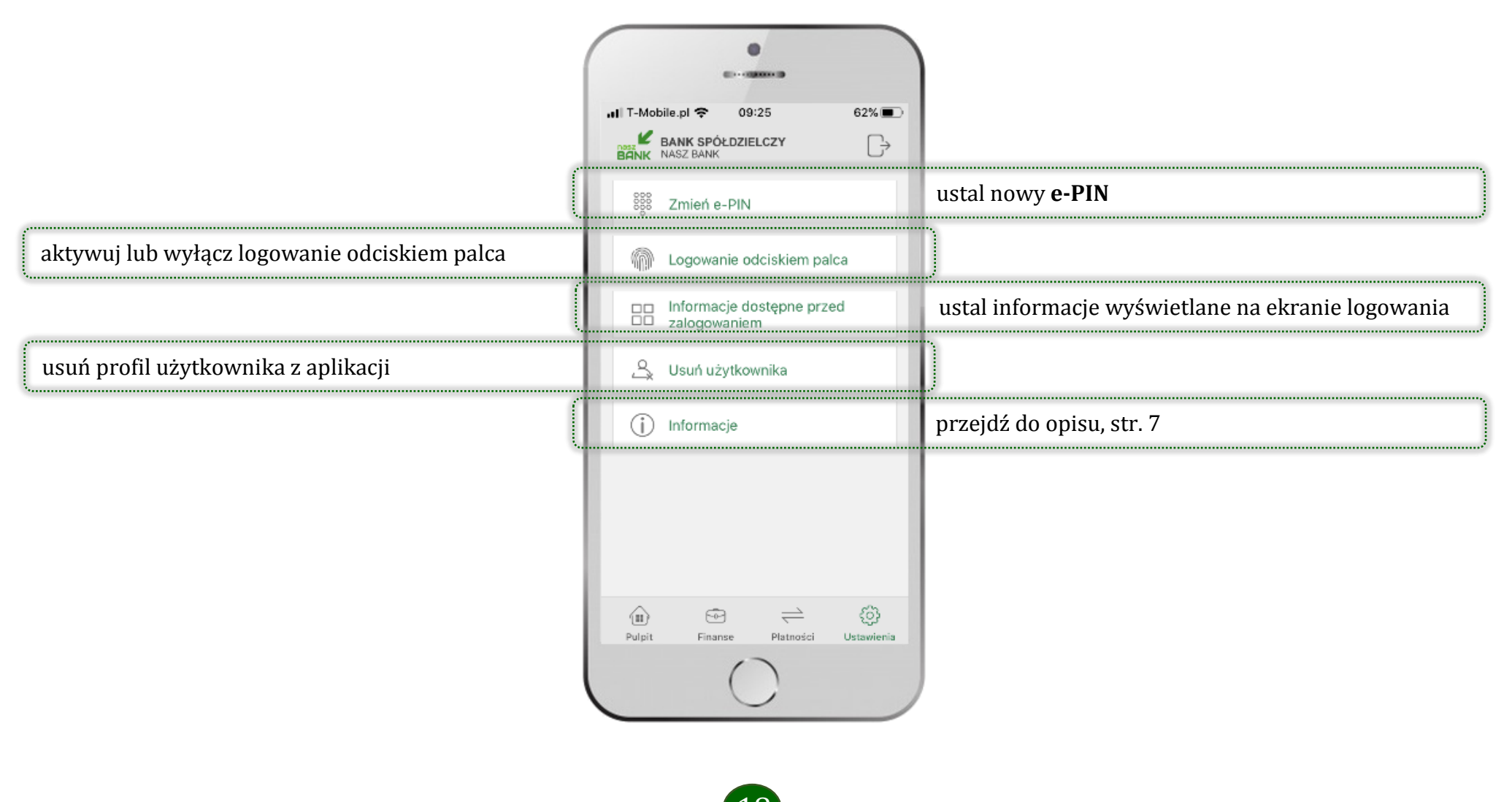

Aplikacja mobilna BS Szumowo - Przewodnik Użytkownika

# Często zadawane pytania i odpowiedzi

### 1. Co to jest aplikacja mobilna BS Szumowo?

Aplikacja mobilna BS Szumowo to oprogramowanie instalowane na urządzeniu przenośnym np. smartfon, tablet, umożliwiające bezpieczne korzystanie z usług bankowych.

#### 2. Co to jest Mobilna Autoryzacja?

Mobilna Autoryzacja to alternatywny sposób potwierdzania operacji wykonywanych w bankowości internetowej.

#### 3. Jakie są opłaty za korzystanie z aplikacji BS Szumowo?

Pobranie i korzystanie aplikacji BS Szumowo jest bezpłatne. Nawiązuje ona jednak połączenie z Internetem i należy sprawdzić jakie opłaty nalicza operator sieci komórkowej za transmisję danych.

#### 4. Czy do korzystania z aplikacji mobilnej BS Szumowo niezbędny jest pakiet danych internetowych?

Tak, aplikacja łączy się z bankiem przez Internet.

#### 5. Skąd można pobrać aplikację mobilną?

Aplikację mobilną należy pobrać ze sklepu Google Play (patrz opis str. 4).

#### 6. Na ilu urządzeniach można aktywować Aplikację?

Użytkownik może aktywować aplikację na maksymalnie czterech urządzenia jednocześnie. Należy jednak pamiętać, że zalogowanie się na jednym urządzeniu spowoduje zakończenie sesji na wszystkich pozostałych.

#### 7. Gdzie znajdę informację na jakich urządzeniach została aktywowana aplikacja?

Informacje można odczytać w systemie bankowości internetowej *Ustawienia*  $\rightarrow$  *Kanały dostępu i urządzenia*  $\rightarrow$  wyświetlone są nazwy urządzeń mobilnych.

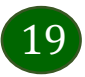

### 8. Czy do korzystania z aplikacji mobilnej trzeba mieć podpisaną umowę z określonym operatorem telekomunikacyjnym?

Nie, z aplikacji mogą korzystać klienci wszystkich sieci telefonicznych.

### 9. Czy operacje wykonane w aplikacji będą widoczne na koncie bankowości internetowej?

Tak, w historii rachunku będą widoczne wszystkie transakcje wykonane w aplikacji BS Szumowo.

#### 10.Czy zmiana karty SIM ma wpływ na działanie aplikacji?

Nie, aplikacja będzie działała jak dotychczas. Przy zmianie karty SIM nie ma potrzeby ponownego instalowania aplikacji.

### 11. Czy zmiana numeru telefonu ma wpływ na działanie Aplikacji?

Nie, aplikacja będzie działała jak dotychczas. Należy jednak pamiętać, aby poinformować bank o zmianie numeru.

#### 12. Co zrobić w przypadku zmiany urządzenia mobilnego np. telefonu, na którym była zainstalowana aplikacja, na inny?

W przypadku zmiany telefonu na inny, należy na nim zainstalować i aktywować aplikację. Poprzednio powiązane urządzenie należy w bankowości internetowej odłączyć od konta (*Ustawienia*  $\rightarrow$  *Kanały dostępu i urządzenia*  $\rightarrow$  *Usuń urządzenie*).

### 13.Co zrobić w przypadku utraty urządzenia mobilnego np. telefonu, na którym była zainstalowana aplikacja?

W przypadku utraty np. telefonu, należy w serwisie bankowości internetowej usunąć powiązane urządzenie (Ustawienia  $\rightarrow$  Kanały dostępu i urządzenia  $\rightarrow$  Usuń urządzenie).

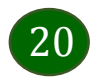

### 14. Jak można ustalić e-PIN do aplikacji BS Szumowo i jak go zmienić?

Ustalenie kodu e-PIN odbywa się w momencie aktywacji aplikacji (patrz opis str. 5). e-PIN można zmienić z poziomu *Ustawienia* → *Zmień e-PIN* (patrz opis str. 25).

### 15.Co zrobić, gdy zapomnę kodu e-PIN do aplikacji?

Kod e-PIN jest znany tylko i wyłącznie użytkownikowi aplikacji, nie jest nigdzie rejestrowany i nie ma możliwości jego przypomnienia. W sytuacji, gdy nie mamy włączonej mobilnej autoryzacji i logujemy się do systemu bankowości internetowej hasłem z SMS należy usunąć urządzenie mobilne w bankowości internetowej i ponownie aktywować aplikację.

Natomiast jeśli mamy włączony sposób autoryzacji na autoryzację mobilną, wówczas należy zgłosić się do banku w celu zmiany sposobu autoryzacji na hasła SMS.

#### 16.Czy można zablokować aplikację BS Szumowo?

Nie ma możliwości tymczasowego zablokowania aplikacji. Można usunąć użytkownika aplikacji w następujący sposób:

- po trzykrotnym błędnym wpisaniu kodu e-PIN profil użytkownika zostanie usunięty;
- w opcji Aplikacji: Ustawienia → Usuń użytkownika;
- z poziomu serwisu bankowości internetowej: Ustawienia  $\rightarrow$  Kanały dostępu i urządzenia  $\rightarrow$  Usuń urządzenie mobilne;
- kontaktując się z bankiem.

### 17. Jak można odblokować aplikację?

W przypadku zablokowania/usunięcia profilu użytkownika aplikacji należy ją ponownie powiązać z serwisem bankowości internetowej (patrz opis str. 5).

### 18. Czy zablokowanie dostępu do serwisu bankowości internetowej zablokuje dostęp do aplikacji mobilnej?

Nie, zablokowanie dostępu do serwisu bankowości internetowej nie blokuje działania aplikacji.

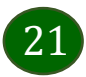

### 19.Czy w aplikacji można sprawdzić historię operacji?

Tak, historię wykonanych operacji z danego rachunku można sprawdzić wybierając przycisk *Pulpit*  $\rightarrow$  *Historia operacji* (patrz opis str. 12) lub *Finanse*  $\rightarrow$  *Szczegóły rachunki*  $\rightarrow$  *Historia operacji* (patrz opis str. 17).

### 20. Czy tzw. jailbreak (dostęp do uprawnień administratora) urządzenia ma wpływ na działanie aplikacji?

Tak, aplikacja mobilna nie będzie działać na takim urządzeniu.

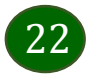